### SEMPLICE DA VISUALIZZARE E DETERMINARE

#### Allarmi

Il sistema di controllo CANAIRE utilizza un doppio sistema di allarme con due livelli di segnali:

- ALLARME (allarme "ROSSO")
- AVVERTENZA (allarme "GIALLO")

Quando nel sistema compare un qualsiasi allarme ROSSO:

- Sul display viene visualizzata l'icona di allarme raffigurante la CHIAVE DI MANUTENZIONE.
- Viene emesso un segnale acustico di allarme tono prolungato, quindi toni brevi ripetuti.
- Provvedere affinché la riparazione venga eseguita IMMEDIATAMENTE.

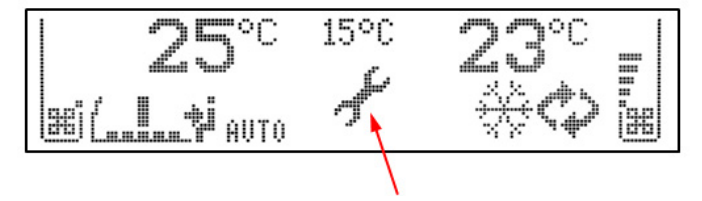

#### CHIAVE DI MANUTENZIONE

Ogni allarme ROSSO fa passare l'unità HVAC alla modalità VENTILAZIONE con velocità ventilatori automatica. Il conducente può modificare la velocità dei ventilatori manualmente. I ventilatori del compressore e del condensatore si fermano.

Quando nel sistema compare un qualsiasi allarme GIALLO:

- Sul display viene visualizzato il TRIANGOLO di avvertimento.
- Viene emesso un segnale acustico di avvertimento (un unico tono prolungato).
- Provvedere affinché la riparazione venga eseguita quanto prima.

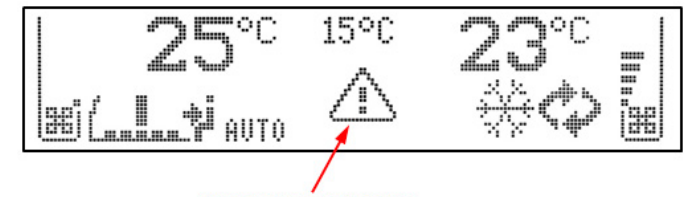

**TRIANGOLO DI AVVERTIMENTO** 

l codici di allarme vengono archiviati nella memoria al fine di individuare possibili condizioni di guasto. I registri degli allarmi possono essere visualizzati nel quadro comandi del conducente premendo a lungo il pulsante  $\mathbf{F}$  (3 s).

I simboli di allarme possono essere rimossi riavviando il sistema di controllo (utilizzare il tasto ON/OFF per spegnere, attendere 2 secondi e quindi premere nuovamente ON). Dopo il riavvio, il simbolo di allarme può comparire nuovamente se permane il motivo dell'allarme. Se l'allarme compare nuovamente, non riavviare l'unità ripetutamente: sarebbe inutile. Contattare immediatamente l'assistenza o Thermo King.

### SEMPLICE DA SELEZIONARE

### Configurazione

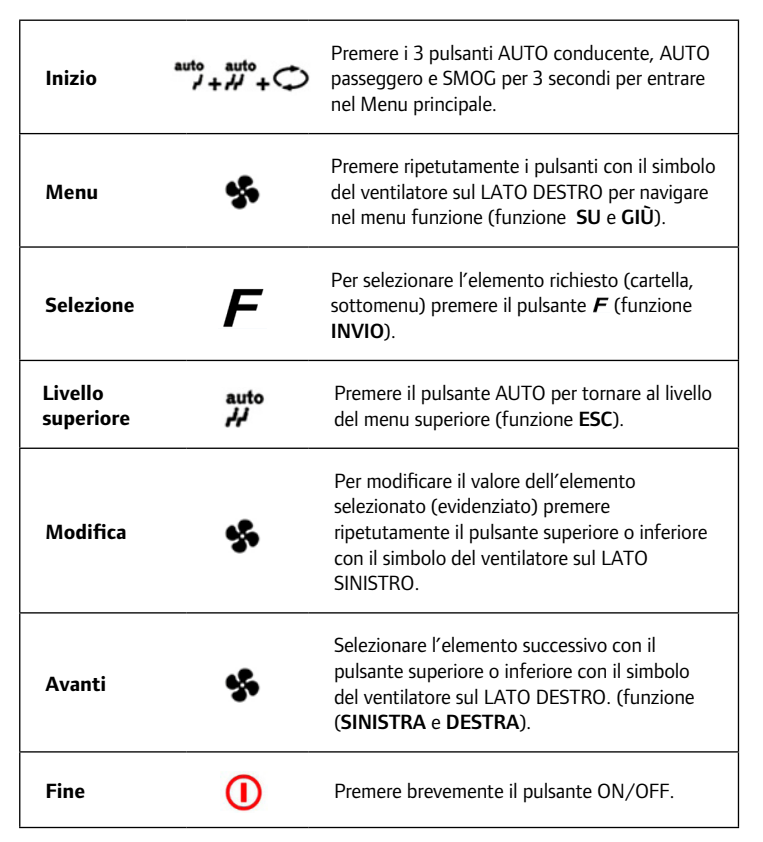

Nella modalità Configurazione, l'operatore può uscire dal menu Configurazione premendo ogni volta il tasto ON/OFF. I cambiamenti non saranno applicati. Quando viene selezionata una funzione e viene modificato un valore, il cambiamento viene salvato immediatamente in memoria.

Quando l'accensione viene spenta, il display mostra la data e l'ora per i successivi 12 secondi. Se il timer del preriscaldamento è su ON, per questo periodo sarà visibile anche l'icona del timer.

Se il pannello del conducente è su ON durante il Tempo del preriscaldamento, non viene eseguita alcuna azione, il preriscaldamento non si avvierà automaticamente.

# SEMPLICE DA VISUALIZZARE E DETERMINARE

### Display

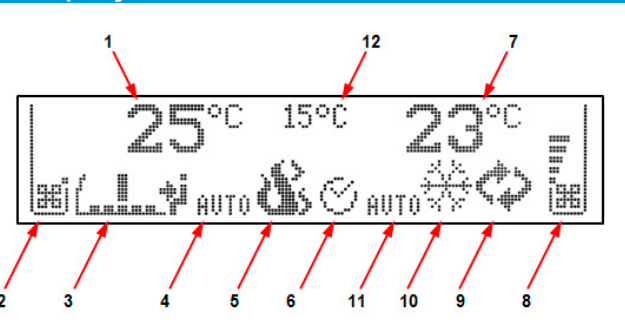

| 1  | Punto di riferimento area conducente*                                                  |
|----|----------------------------------------------------------------------------------------|
| 2  | Area conducente - indicatore flusso d'aria<br>(velocità ventilatore Front Box)         |
| 3  | Indicazione direzione flusso d'aria<br>(posizione serranda di distribuzione dell'aria) |
| 4  | Icona modalità automatica del Front Box                                                |
| 5  | lcona preriscaldamento                                                                 |
| 6  | Icona timer preriscaldamento                                                           |
| 7  | Punto di riferimento temperatura area passeggero*                                      |
| 8  | Area passeggero - indicatore flusso d'aria<br>(velocità ventilatore unità HVAC)        |
| 9  | Icona SMOG                                                                             |
| 10 | Icona modalità di funzionamento unità HVAC                                             |
| 11 | Icona modalità automatica dell'unità HVAC                                              |
| 12 | Temperatura ambiente*                                                                  |

\* Dipende dalla configurazione del sistema, dal quadro comandi del conducente o dall'impostazione del sistema CANAIRE.

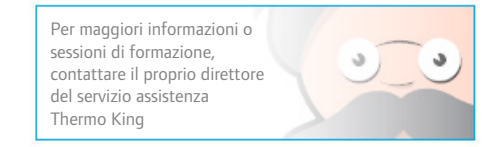

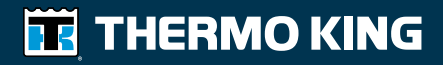

# **CANAIRE**<sup>TM</sup>

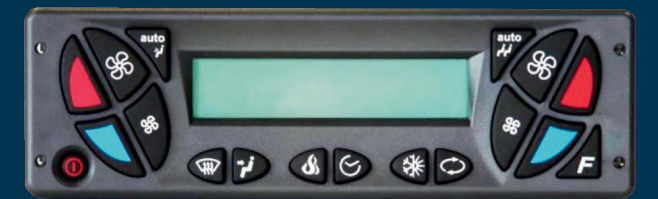

# Quadro comandi conducente CANAIRE

## Guida del conducente per un semplice utilizzo

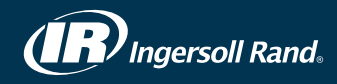

### SEMPLICE DA AVVIARE

#### Descrizione

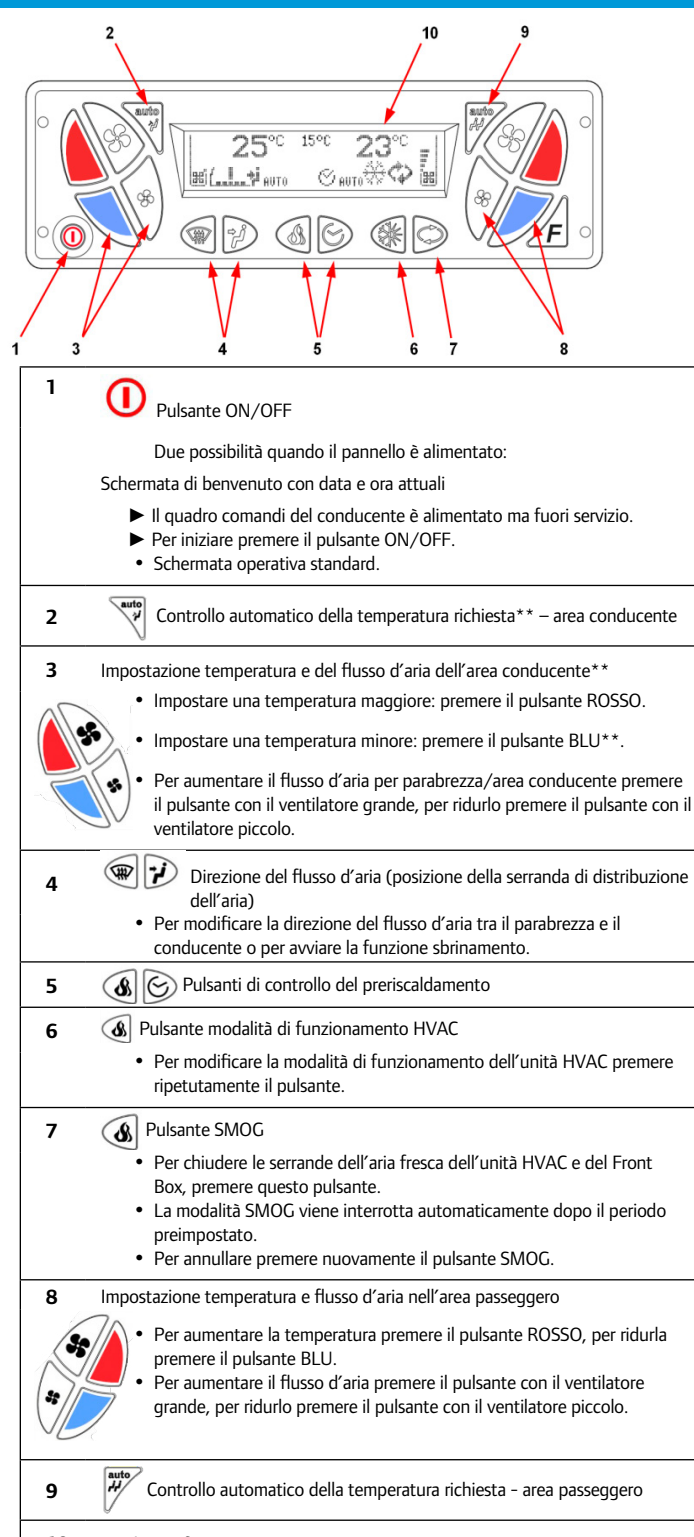

### SEMPLICE DA IMPOSTARE

### Controllo preriscaldamento

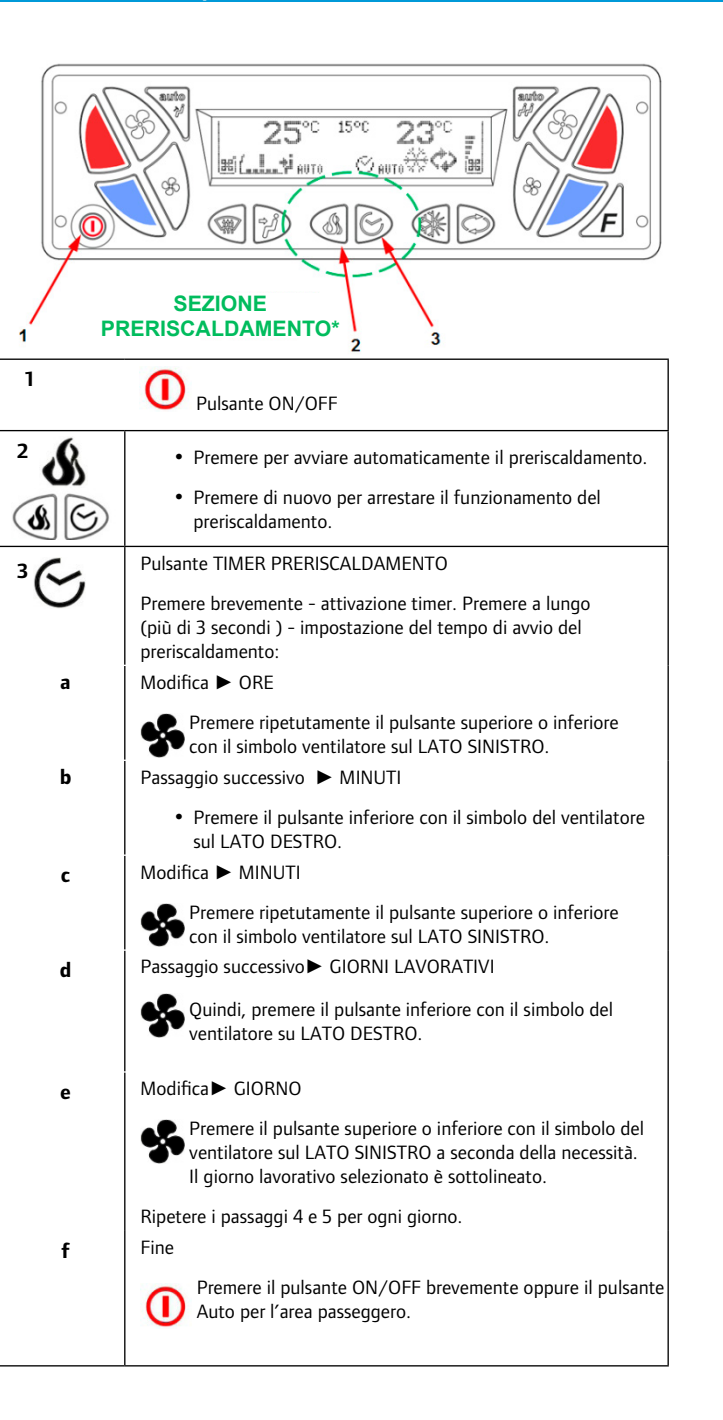

### SEMPLICE DA AZIONARE

### Controllo climatizzazione area conducente

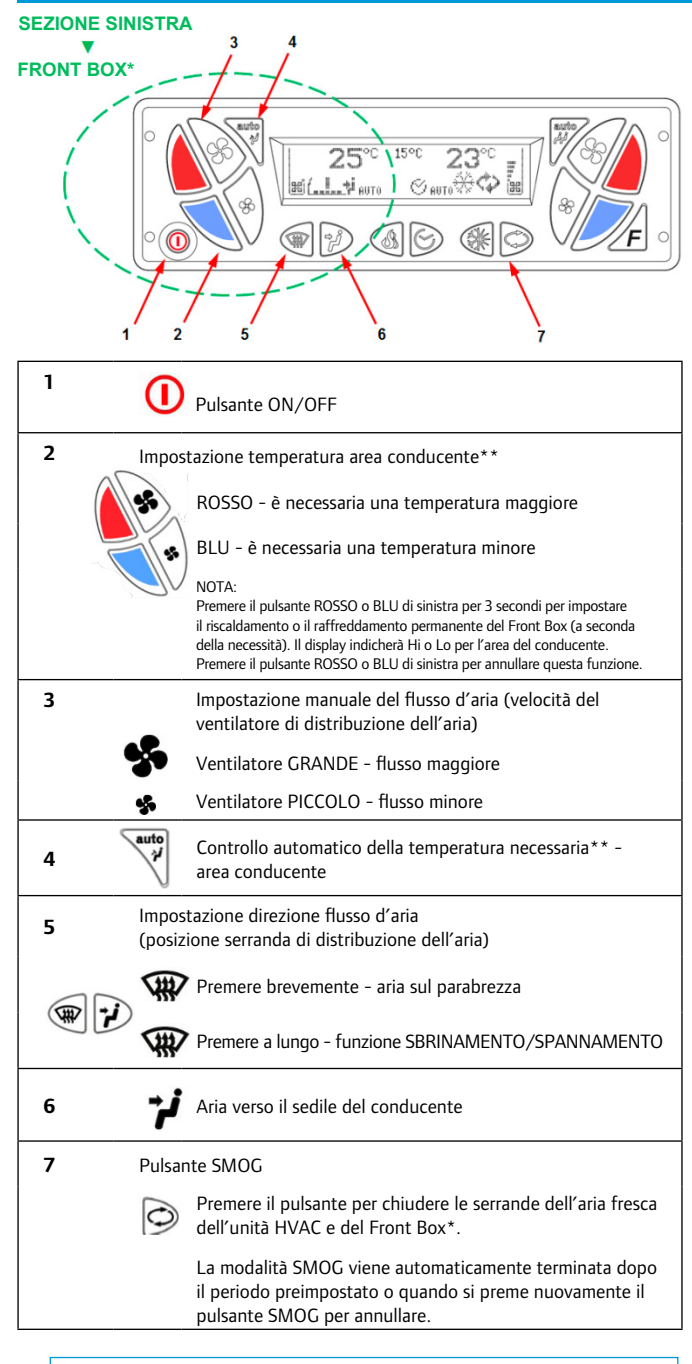

\* In base alla configurazione dell'unità.

\*\* Il compressore è sempre controllato dall'unità HVAC. Se la funzione raffreddamento è richiesta solo dal Front Box, il compressore non si avvia.

10 Display grafico LCD

### **SEMPLICE DA AZIONARE**

Controllo climatizzazione area passeggero

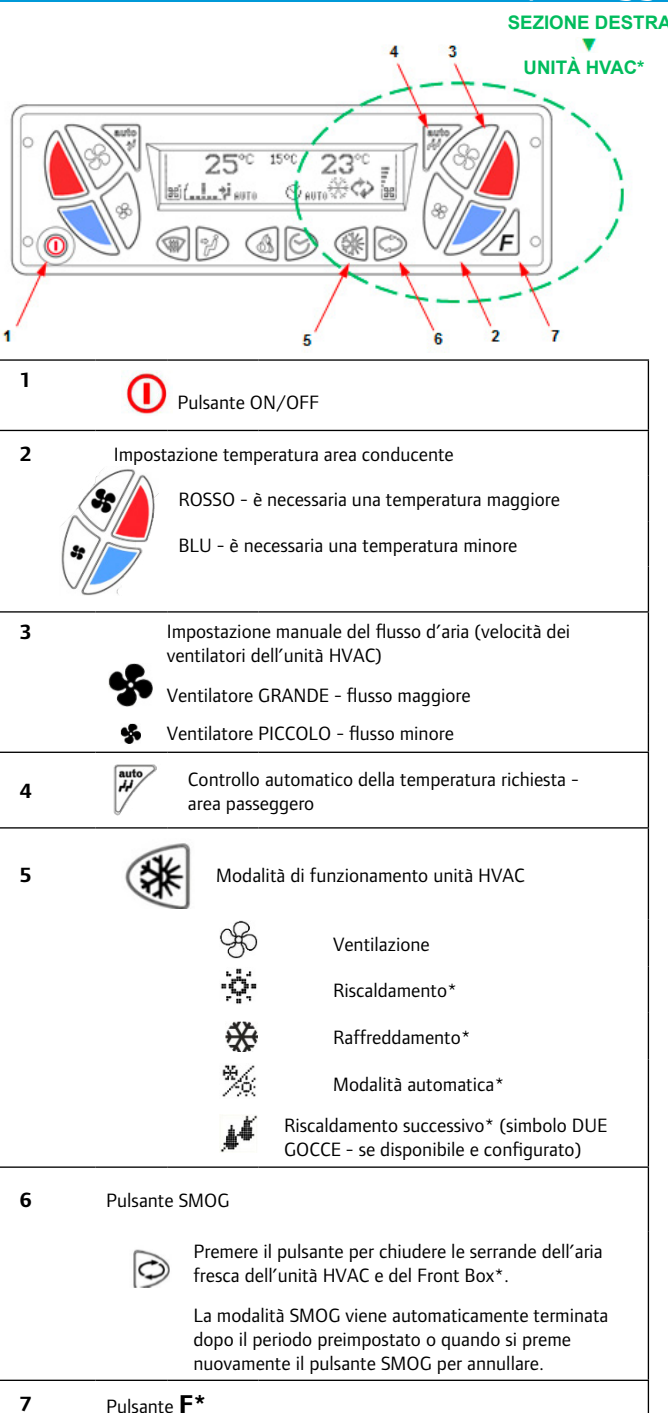